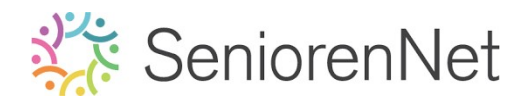

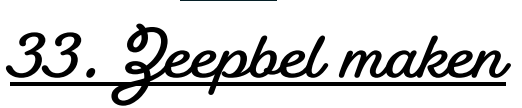

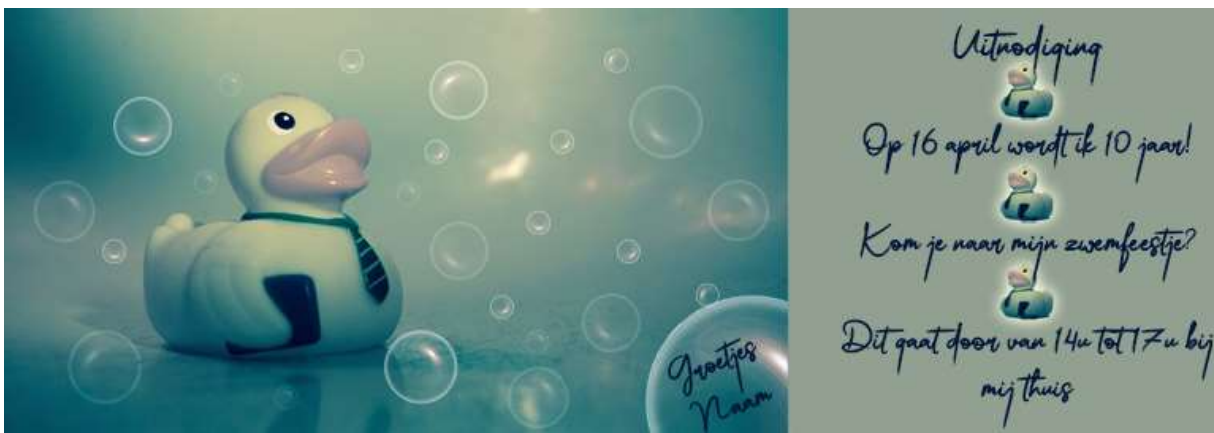

### 1. <u>Doel van dit lesje.</u>

In dit lesje gaan we werken met Opvullaag '50% grijs' – Rendering: Zon – Vervormen Poolcoördinaten – Rechthoekig naar polair' – Ovaal Selectiekader – Selectie omlijnen – Filter: Vervagen 'Gaussiaans vervagen – Selectie omkeren – Lagen verenigen – Overvloeimodussen – Tekstgereedschap

#### 2. <u>Maken van de zeepbel</u>

- Open een nieuw document van 500 x 500 px 72ppi witte achtergrond.
- Geef de achtergrondlaag met volgende waarde:
  - R:17 G: 171
  - B: 133
- > **Vul** met het **emmertje** de achtergrond.
- > Plaats een nieuwe laag.
- Vul deze met 50% grijs
  - 🗖 Bewerken 🗲 Opvullaag 🗲 50% grijs

| Meer inform | matie over: opvulla | ag | OK        |
|-------------|---------------------|----|-----------|
| Gebruik:    | 50% grijs           | *  | Annuleren |
| Overvloei   | en                  |    |           |
| Modus:      | Normaal             | -  |           |
| Dekking:    | 100 %               |    |           |

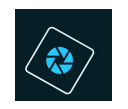

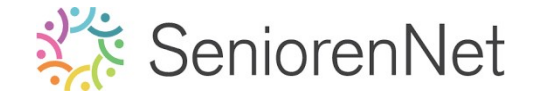

## Ga naar Filter → Rendering → zon → Helderheid: 100% → @ 50 - 300 mm zoomen → ok

Zorg dat *middelpunt* van de *gon* mooi in midden staat, zie hieronder.

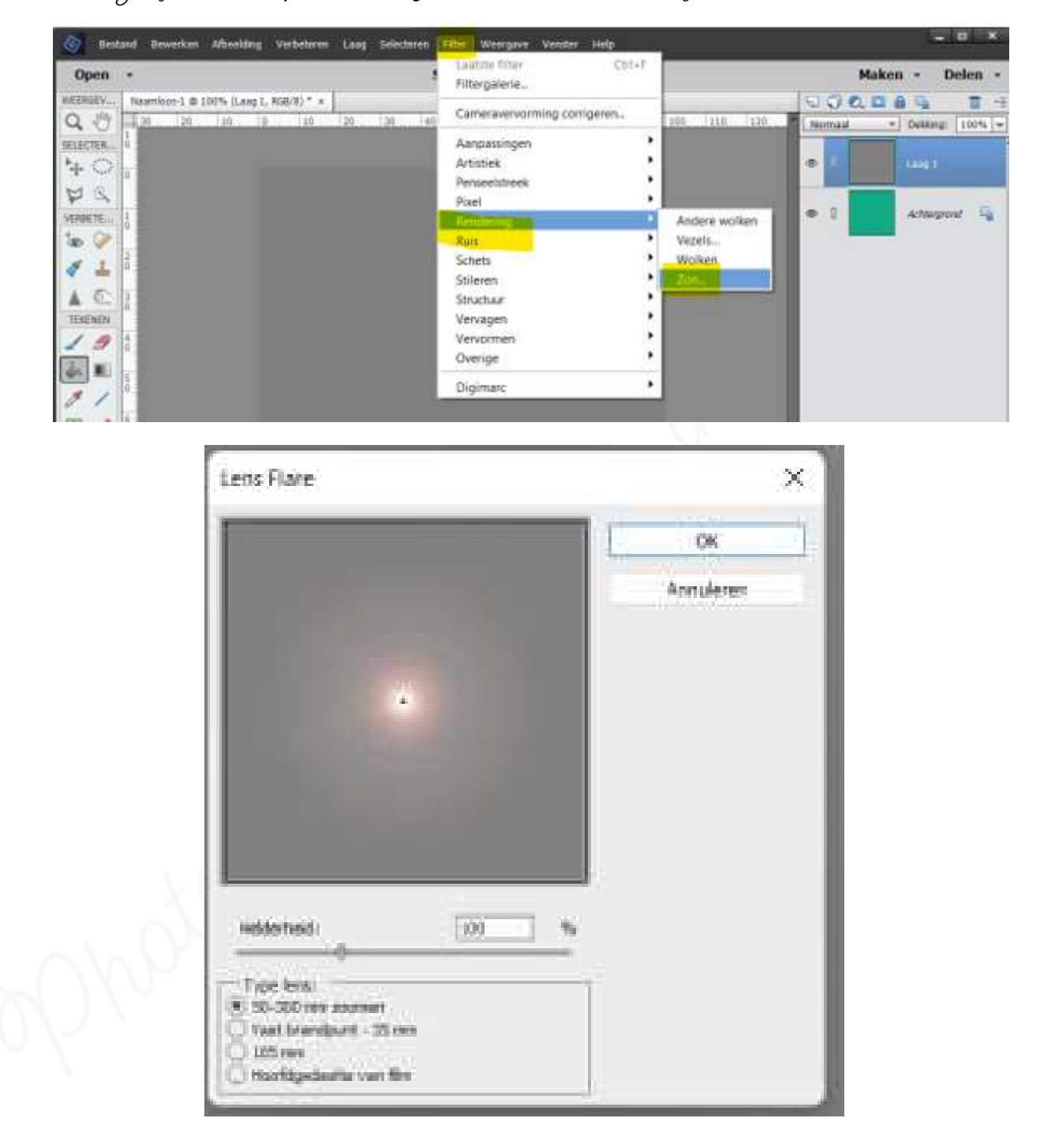

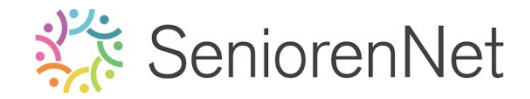

Pas nu de Filter → Vervormen → Poolcoördinaten → Rechthoekig naar polair toe.

( 😵

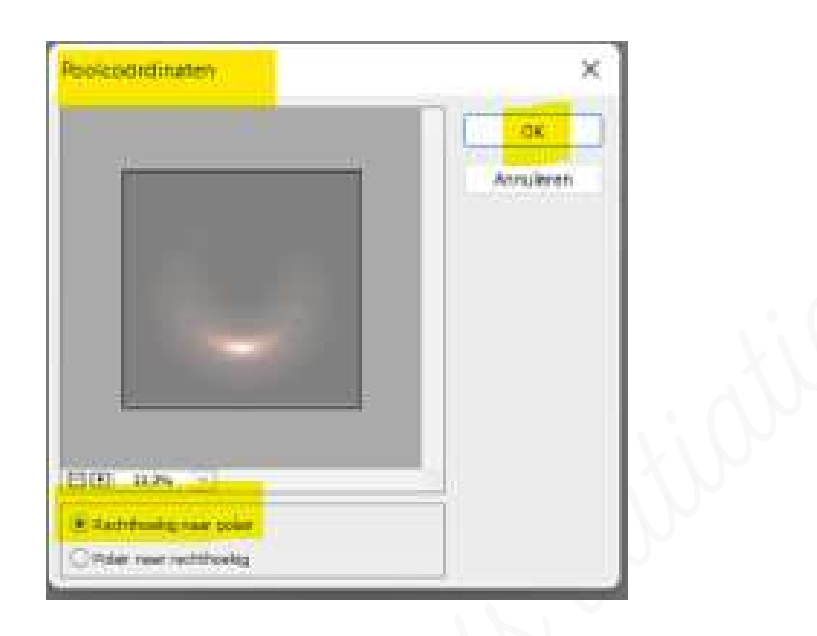

- > Activeer Gereedschapstool 'Ovaal Selectiekader'.
- > Zet uw muispunt op middelste van uw cirkel.
- > Druk Shift en Alt-toets in en trek naar buiten voor mooie cirkel te teken.

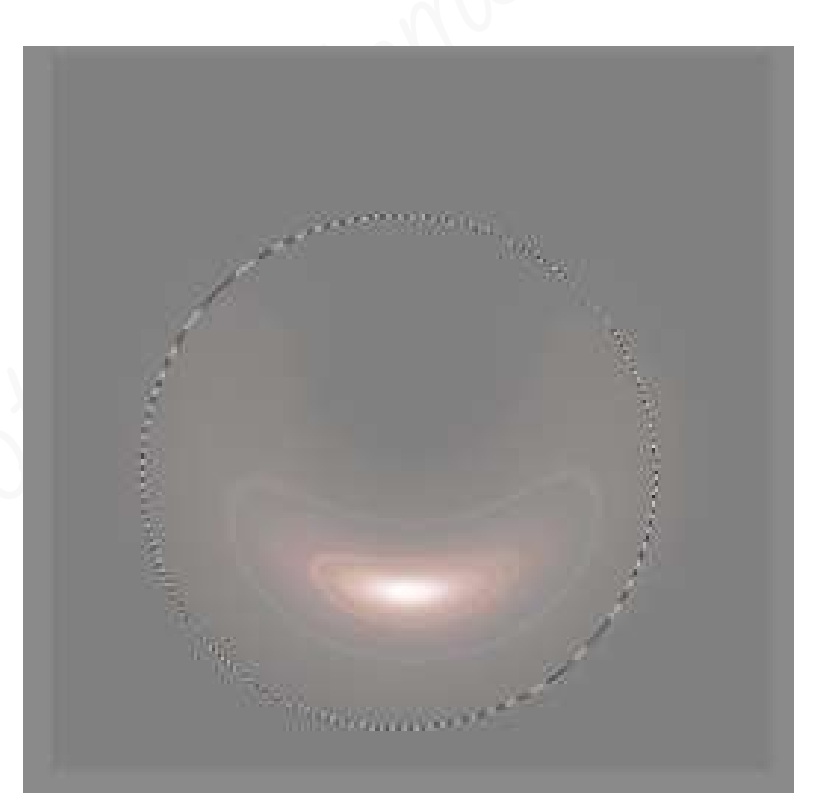

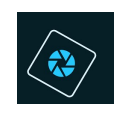

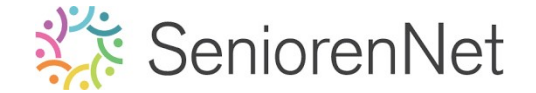

Ga naar Bewerken → Selectie omlijnen met 1 px → witte kleur → @ Binnen → ok.

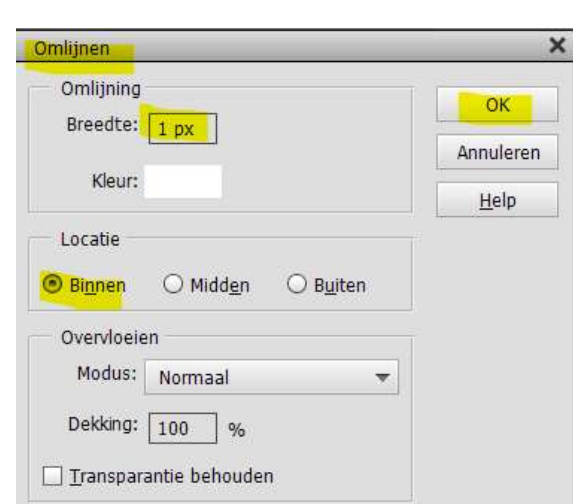

- Plaats een nieuwe laag en noem deze omlijning
- Ga naar Bewerken → Selectie omlijnen → Breedte van 8 px → witte kleur
  → Binnen → ok.

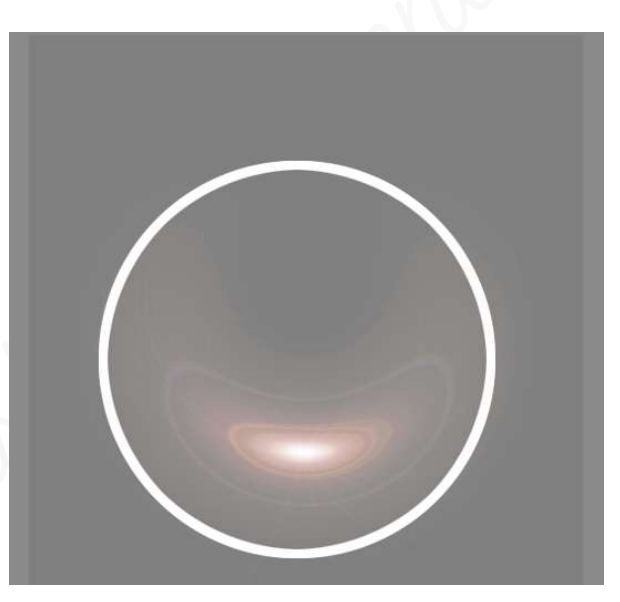

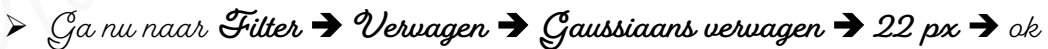

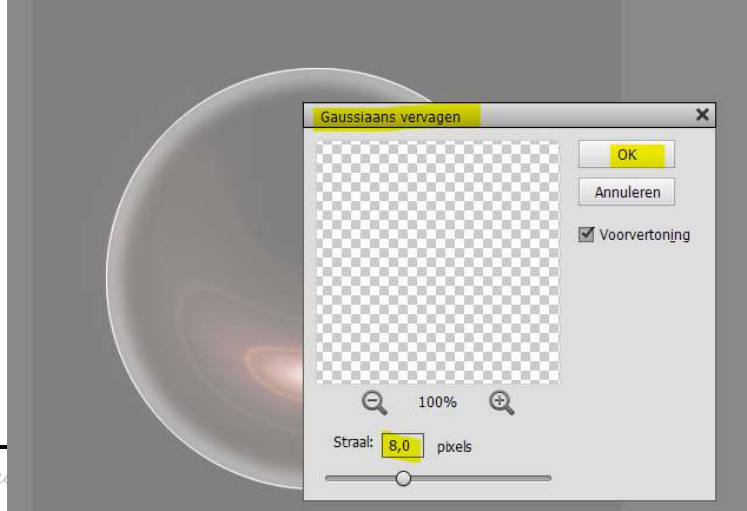

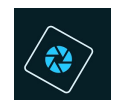

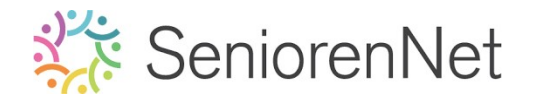

- > Activeer opnieuw nu de laag 50% grijs of de grijze bol.
- > Keer de selectie om en druk op delete.
  - Ga naar **Selecteren → Selectie omkeren**
  - Druk op Delete.

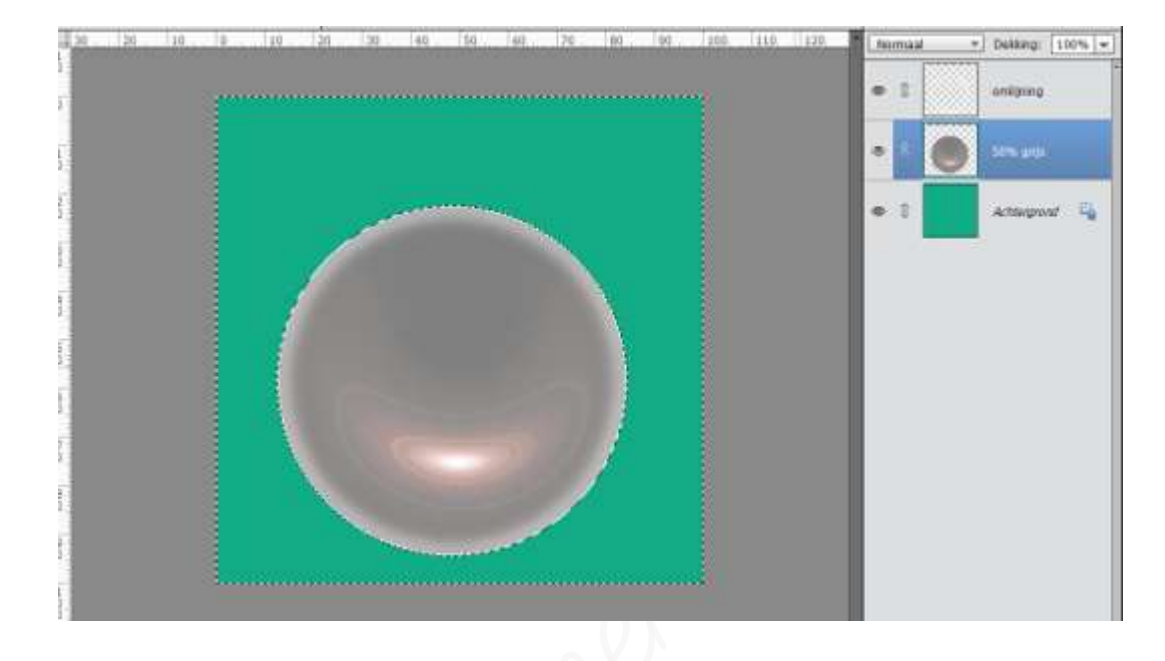

> Verenig de lagen omlijning en 50% grijs tot één laag en noem deze zeepbel.

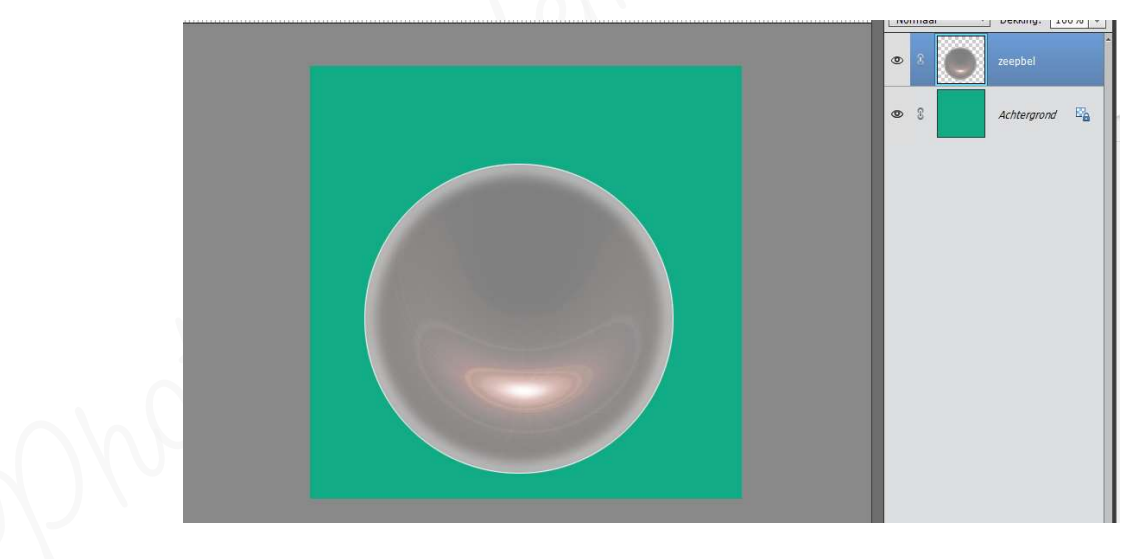

> Zet de Overvloeimodus van deze zeepbel op Fel Licht.

| Fel | licht | <u> </u> | Dekking: 100 | 1% 🔻 |
|-----|-------|----------|--------------|------|
| 0   | 8     |          | zeepbel      | Å    |
| 0   | 3     |          | Achtergrond  | e.   |

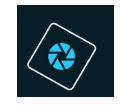

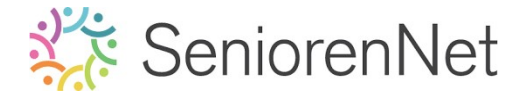

Sta dit op als **zeepbel.pse**, in latere lessen gaan we deze ook nog nodig hebben!!

- 3. <u>Maken van de uitnodiging.</u>
  - > Open het document van Badeendje.jpg
  - > Vergroot de canvas met 5 cm naar rechts.
    - Ga naar **Afbeelding → Vergroten/Verkleinen → Canvasgrootte →** Breedte: 5 cm → I Relatief → naar rechts.

| Meer informatie over: canvasgrootte                          |             |          | <mark>OK</mark> |
|--------------------------------------------------------------|-------------|----------|-----------------|
| Huidige grootte: 1,43M<br>Breedte: 8,13 cm<br>Hoogte: 4,4 cm |             |          | Annuleren       |
| Nieuwe grootte: 2,31M<br>Breedte: 5                          | Centimeters | <b>•</b> |                 |
| Hoogte: 0                                                    | Centimeters | •        |                 |
| Plaatsing:                                                   |             |          |                 |

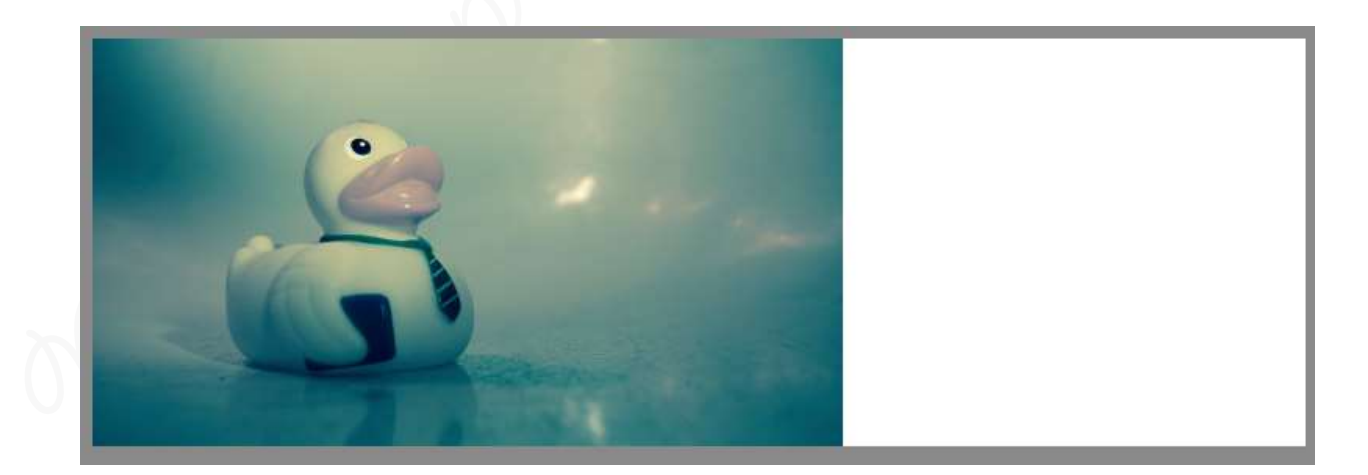

- > Neem het Gereedschaptool Pipet.
- > Selecteer een blauwgrijge kleur om Voorgrondkleur te bepalen.
- > Activeer Gereedschapstool Toverstaf.
- Selecteer de witte Canvasuitbreiding
- > **Vul** de <u>witte canvas</u> met de **blauwgrijze kleur.**

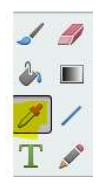

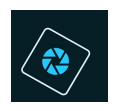

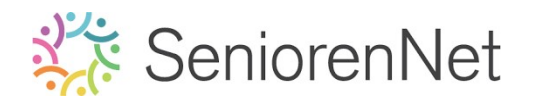

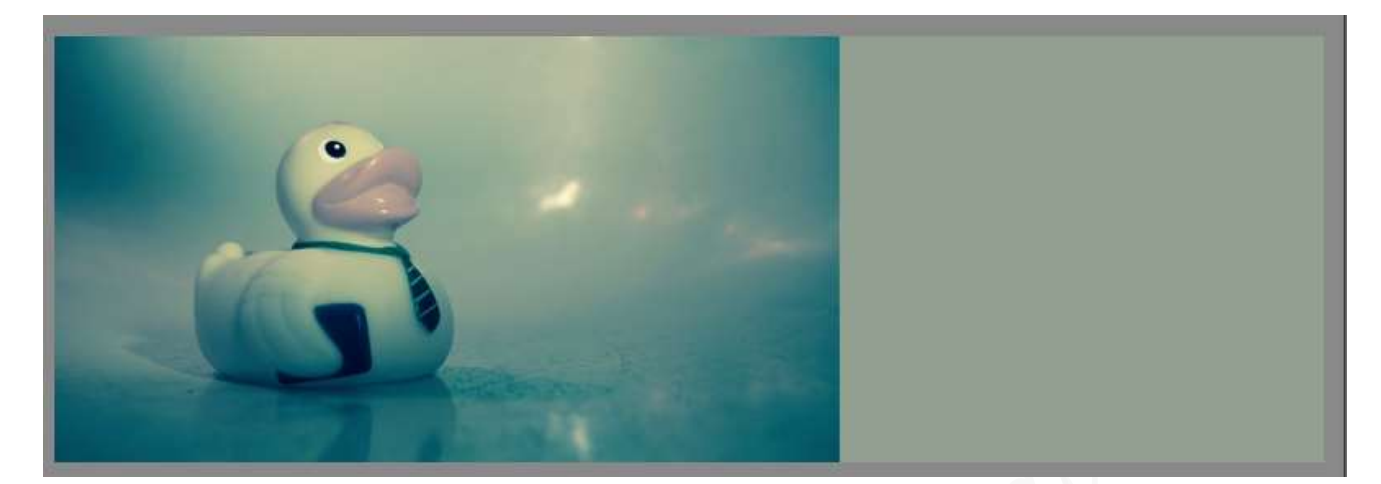

Selecteer het eentje en zet deze op een aparte laag.

| ۲ | 3 | <b>3</b> | eentje      |
|---|---|----------|-------------|
| ۲ | 3 |          | Achtergrond |

- 4. <u>Tekst plaatsen voor de uitnodiging.</u>
  - > Plaats aan de rechtergijde de tekst: 'Uitnodiging- Op 16 april wordt ik 10 jaar!- Kom jij naar mijn gwemfeestje? - Dit gaat door van 14 tot 17 uur bij mij thuis." met lettertype bassy, voor woord Uitnodiging gebruiken we 14pt en de rest van de tekst 12 pt, en donkerblauwe kleur uit het eendje Zorg dat de tekst mooi uitgelijnd is in het midden.
     Plaats tussen de lijnen van de tekst kleine eentjes en draai dege horizontaal, geef ook deze eendjes een Laagstijl Gloed Buiten → Eenvoudig.
    - Laad het penseel in uw pse
      Ga naar mapje waar u de materialen hebt opgeslaan, dubbelklik op file van
      de lettertype → scherm gaat open en klik op Installeren → klik op kruisje
    - Ga naar uw werkdocument
    - Nieuwe laag en Tekstgereedschap aanklikken
    - Zet Voorgrondkleur op de juiste kleur
    - Zoek gevraagde lettertype "Bassy'
    - Pas grootte van tekst aan.
    - Typ de tekst
    - Plaats de eendjes
    - Draai deze horizontaal
    - Geef ze de gevraagde laagstijl.

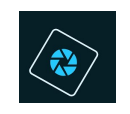

# 🔆 SeniorenNet

Vitrodiging Op 16 april wordt ik 10 jaar! Kom je naar mijn zwenfeestje? Ditgaat door van 14u tot 17u bij mij thuis

### 5. <u>Zeepbellen op werkje zetten.</u>

- Plaats de gemaakte zeepbel in het werkdocument en verklein deze.
- U kan ze ook wat roteren, zodat de inval anders lijkt.
- Zet de laagmodus van deze zeepbellen op fel licht of zwak licht, om wat effecten te krijgen.
  - Tip: Bij het overbrengen van de zeepbel naar werkdocument, sluit het oogje van uw achtergrondlaag.

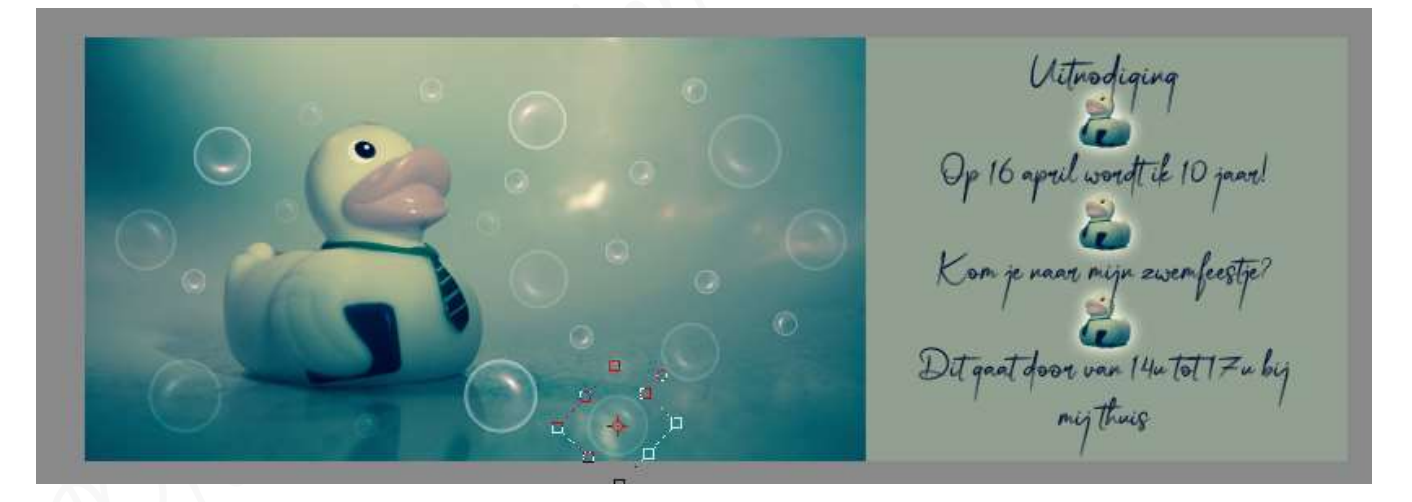

Plaats onderaan rechts een halve bel en geef volgende tekst in terug: "Groetjes + jouw nickname.

Vitrodiging Op 16 april wordtik 10 jaar! Kom je naar mijn zwemfeestje? Dit gaat door van 14u tot 17u bij mij Thuis

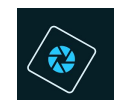

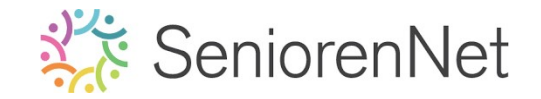

- 6. <u>Afwerken en insturen van werkje naar de groep.</u>
  - ➢ Øpslaan als pse, met max. 800 px aan langste zijde
  - > Opslaan als jpg, min. 117 kb en max. 150 kb.
  - Insturen naar de groep via de site.

### <u>Resultaat:</u>

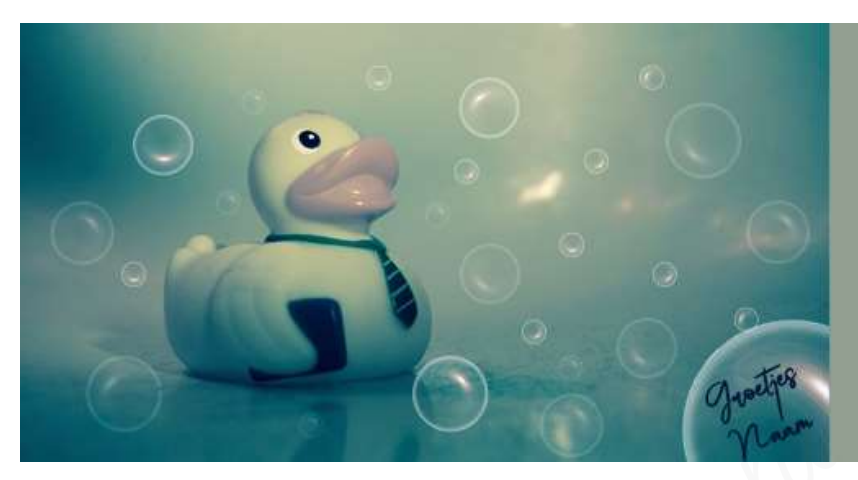

Vitrodiqing Op 16 april wordt ik 10 jaar! Kom je navr mijn zwemfees Dit gaat door van 14u tot 17u bij mij thuis